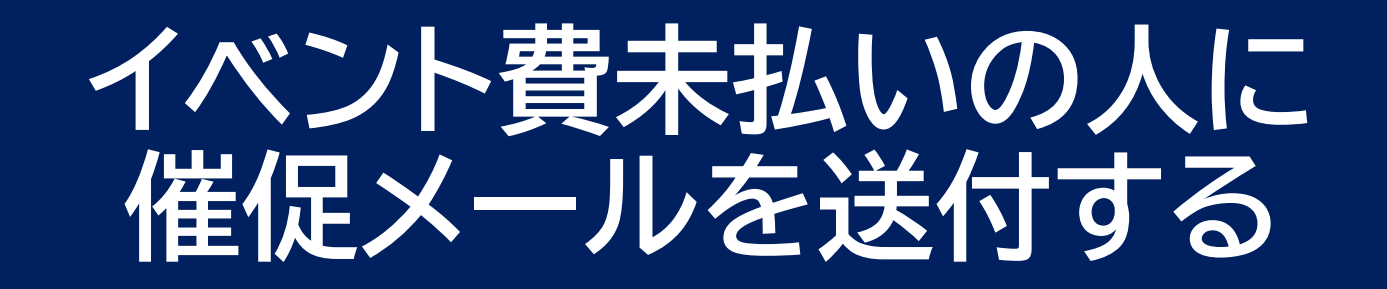

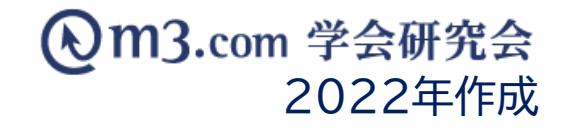

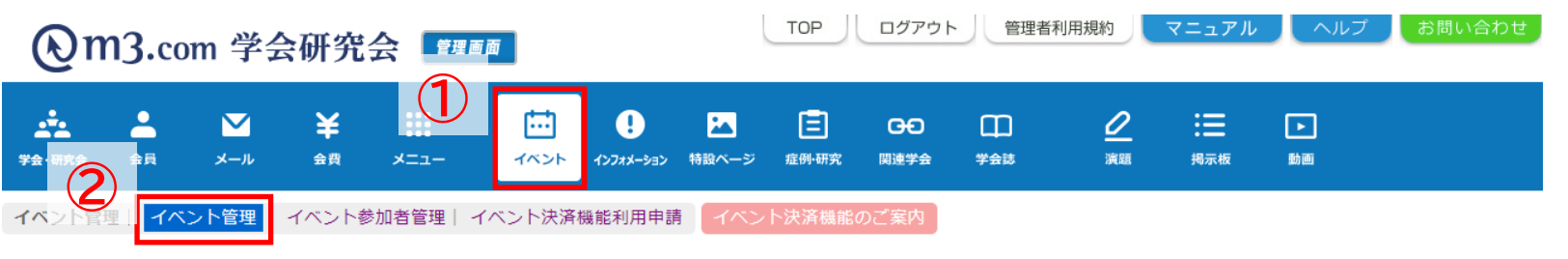

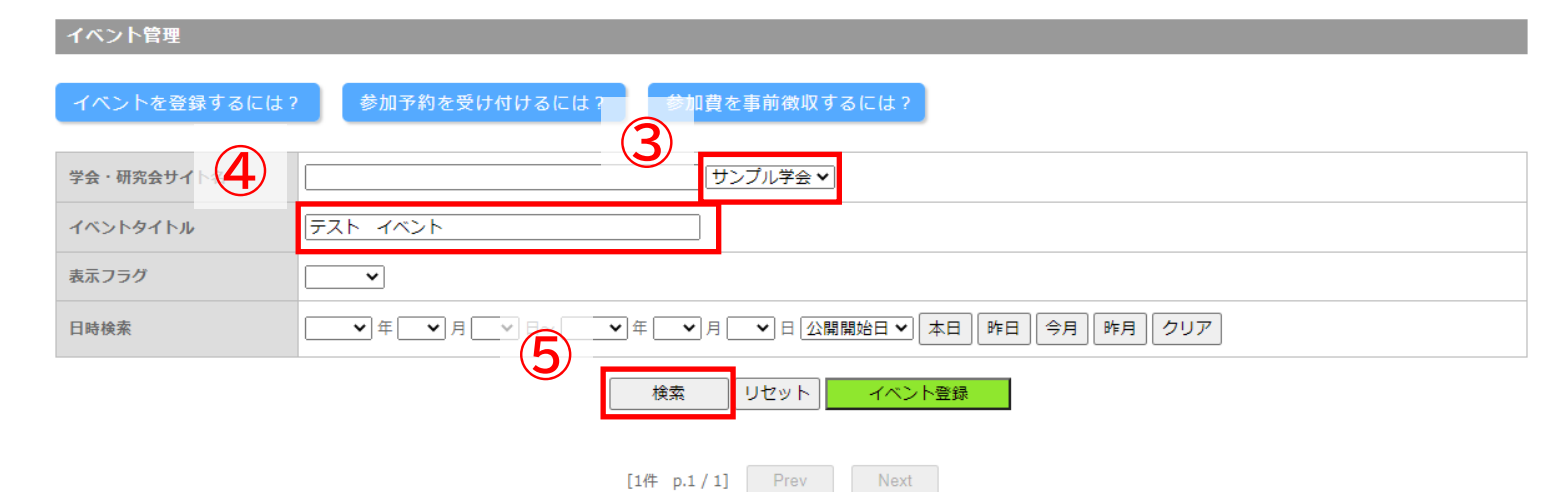

| 編集 | ID    | 学会·研究会名 | イベントタイトル | 開催日時(開始)<br>開催日時(終了)                 | 開催日時(フリー) | 申込み開始日時<br>申込み終了日時                   | 表示フラグ             | 登録日時<br>更新日時                         | 6  | 申込み状況              |
|----|-------|---------|----------|--------------------------------------|-----------|--------------------------------------|-------------------|--------------------------------------|----|--------------------|
| 編集 | 49027 | サンプル学会  | テスト イベント | 2021/07/28 00:00<br>2021/07/29 00:00 |           | 2021/06/28 00:00<br>2021/07/28 00:00 | 表示 <b>~</b><br>更新 | 2021/06/28 13:16<br>2021/06/28 13:16 | 削除 | 1 件/100 件<br>参加者一覧 |

## ① 「イベント」をクリック

- ②「イベント管理」をクリック
- ③ 該当の学会・研究会を選択
- ④ イベントタイトルを入力
- ⑤ 「検索」をクリック
- ⑥ 該当のイベントの「参加者一覧」 をクリック

4876716 テスト学会研究会 テストイベント

#### イベント参加者検索

123456

編集

| 学会・研究会サイト名                | テスト学会研究会 ▼                                                                                                    |                                     |  |  |  |  |  |
|---------------------------|----------------------------------------------------------------------------------------------------|-------------------------------------|--|--|--|--|--|
| イベントタイトル                  | テストイベント ✓<br>※以下を実行したい場合は必ず選択ポックスからオペントタイトルを選択してください。<br>・ (SVタウンロート)(「追加質問」の回答も取得する<br>・ ダ加者の承認状態を一括更新する<br>・ メールー括送信を実行する |                                     |  |  |  |  |  |
| 参加者 氏名                    |                                                                                                    | 会貝ID                                |  |  |  |  |  |
| メールアドレス                   |                                                                                                    | 備考                                  |  |  |  |  |  |
| 参加者 所属機関名                 |                                                                                                    |                                     |  |  |  |  |  |
| 承認状況                      | ✓                                                                                                    |                                     |  |  |  |  |  |
| 支払方法                      | ✓                                                                                                    | 支払状況                                |  |  |  |  |  |
| 抽選結果メール                   | <b>~</b>                                                                                                    | 支払済 未払い                             |  |  |  |  |  |
| 申請日時検索                    |                                                                                                    |                                     |  |  |  |  |  |
| 検索 リセット CSVダウンCート メールー括送信 |                                                                                                    |                                     |  |  |  |  |  |
| [2件 p.1 / 1] Prev Next    |                                                                                                    |                                     |  |  |  |  |  |
| 詳細 会貝ID 參加者ID             | 学会・研究会名 イベントタイトル 参加者指氏名 参加者所属機関名 申請                                                                                         | 日時 支払方法 支払法法 支払金額<br>支払状況 支払金額 送信日時 |  |  |  |  |  |

学会研究会病院

学会 太郎

2021/06/28 12:29 銀行振込

未払い

¥3,000 当選メール

2021/06/02 18:09

①【支払い状況】「未払い」を選択

②「検索」をクリック

③対象者が表示されるので 「メールー括送信」をクリック

# 該当のイベント参加者にメールを送付

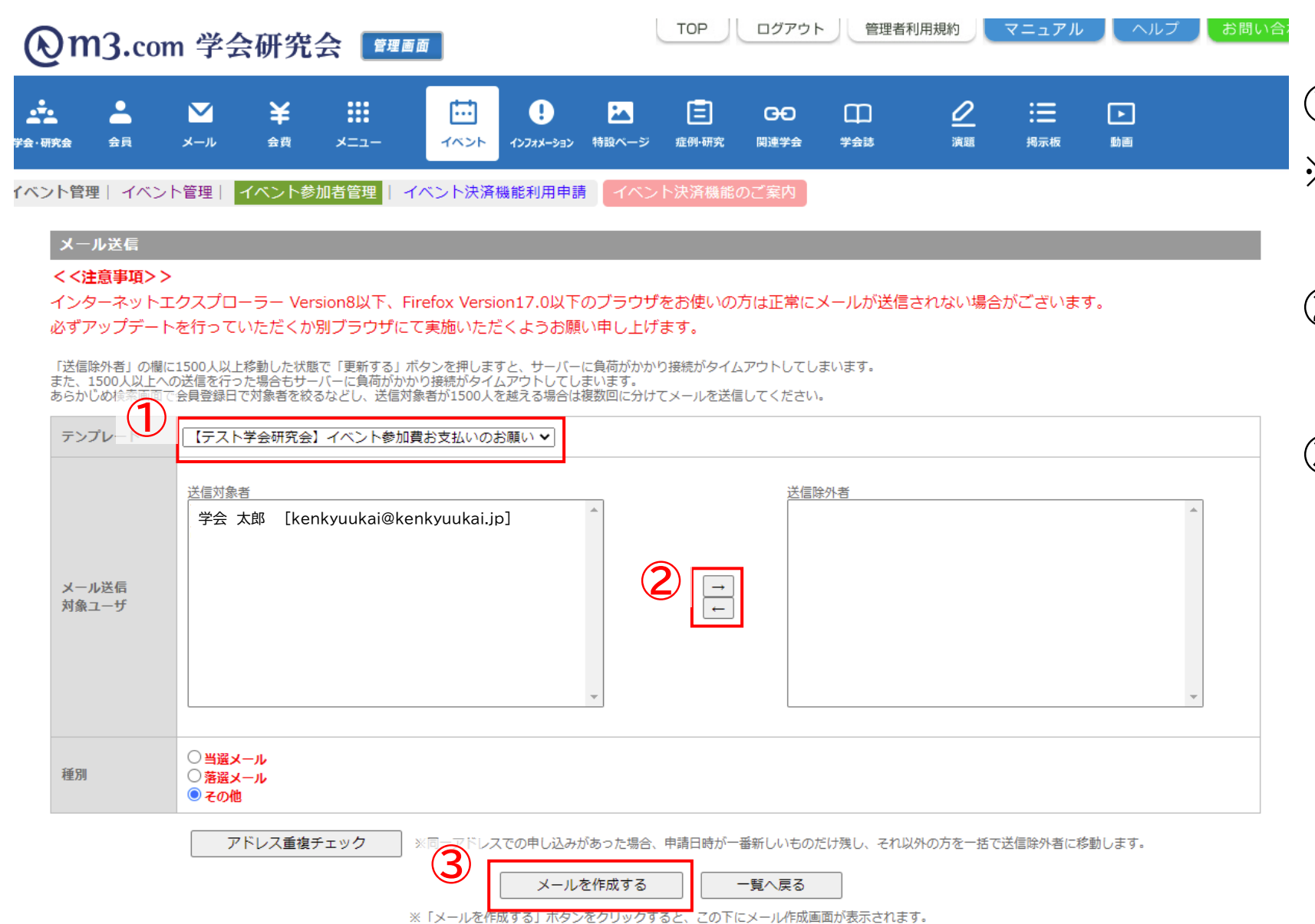

### ① テンプレートを選択

※テンプレートは事前に作成が必要です 作成方法は<u>こちら</u>

- ② 送信除外者がいる場合は名前を 選択して「→」をクリック
- ③ 「メールを作成する」をクリック

①メールの内容を確認・編集

※支払方法が未選択の会員様には

決済URLのパラメータを記載

※既に支払方法を銀行振込で

選択している会員様は

<u>こちらのp.3の方法でも</u>

支払先口座番号が確認可能

※BCCアドレスには送信アドレス

※100人にメールを送信する

に宛名の違う100通の

メールを送信

場合BCCに設定したアドレス

につき一通メールを送信

「送信」をクリック

(2)

# 該当のイベント参加者にメールを送付

| 送信者    | テスト学会研究会                                                                                                    |              | 差し込みパラメータ<br>- (差し込みパラメータは、件名には適用されません) |                   |  |  |
|--------|----------------------------------------------------------------------------------------------------|--------------|-----------------------------------------|-------------------|--|--|
| 送信アドレス | test@kenkyuukai.jp                                                                                                    |              | %研究会名%                                  | 研究会名              |  |  |
|        | (複数指定の坦会は「・) (半色セミコロン)区切り)                                                                                                    | %研究会英名%      | 研究会英名                                   |                   |  |  |
|        | ※BCCに設定したアドレス宛に、送信対象者に送られた全てのメールが送られます。<br>(100人に送った場合は、BCCに設定したアドレスに100通のメールが送信されます。)<br>また、101-111との法律が考慮されます。)                                                                                                    |              | %研究会サイトURL%                             | 研究会サイトURL         |  |  |
|        | また、IUI人以上の送信対象者かいる場合はBCCをこ利用頂けません。                                                                                                    | %研究会メールアドレス% | 研究会メールアドレス                              |                   |  |  |
| 件名     | 【テスト学会研究会】イベント参加費お支払いのお願い                                                                                                    |              | %HANDLE%                                | 会員氏名 様            |  |  |
|        | %HANDLE%                                                                                                    |              | %HANDLE2%                               | 会員氏名<br>会員メールアドレス |  |  |
|        | 平素よりお世話になっております。<br>%研究会名% でございます。                                                                                                    |              | %EMAIL%                                 |                   |  |  |
|        | 現在、XHANDLEXはXイベントタイトルXの参加費が未納でございます。<br>ご確認・ちちれいたち願いしたくご演然させていただきました                                                                                                    |              | %DATE_EXPIRE%                           | 有効期間              |  |  |
|        | つきましては、下記手順により参加費のお支払いをお願いいたします。                                                                                                    |              | %お問い合わせURL%                             | お問い合わせURL         |  |  |
|        | ■年会費のお支払い・確認方法■                                                                                                    |              | %イベントタイトル%                              | イベントタイトル          |  |  |
|        | OF記DRLより決済画面にアクセス<br>(%決済URL%)<br>②サイト右側にございます、赤色の「ログイン」ボタンより、%HANDLE%の<br>m3.comIDでログイン<br>③決済画面より、クレジットもしくは銀行振り込みを選択<br>④クレジットの場合、カード情報を入力し決済。<br>銀行振込の場合、発行されます口座あてにお振込み。<br>をお願いいたします。<br>※既に銀行振込を選択し、口座が発行されている場合は<br>下記URLより振込先口座番号がご確認いただけます。 |              | %決済URL%                                 | イベント当選時の決済URL     |  |  |
| 本文     |                                                                                                    |              | %参加者ID%                                 | イベント参加者ID         |  |  |
|        |                                                                                                    |              | %参加者施設名%                                | イベント参加者の施設名       |  |  |
|        |                                                                                                    |              | %視聴登録コード%                               | LIVE視聴ページアクセス用コート |  |  |
|        |                                                                                                    |              | %仮ID%                                   | 仮ID               |  |  |
|        |                                                                                                    |              |                                         |                   |  |  |
|        | その他ご不明な点がございましたら、下記よりお問い合わせくださいませ。                                                                                                    |              |                                         |                   |  |  |
|        | ※研究会名※  ▼<br>  ※研究会サイトURL%                                                                                                    |              |                                         |                   |  |  |
|        |                                                                                                    |              |                                         |                   |  |  |

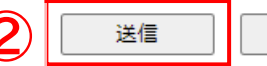

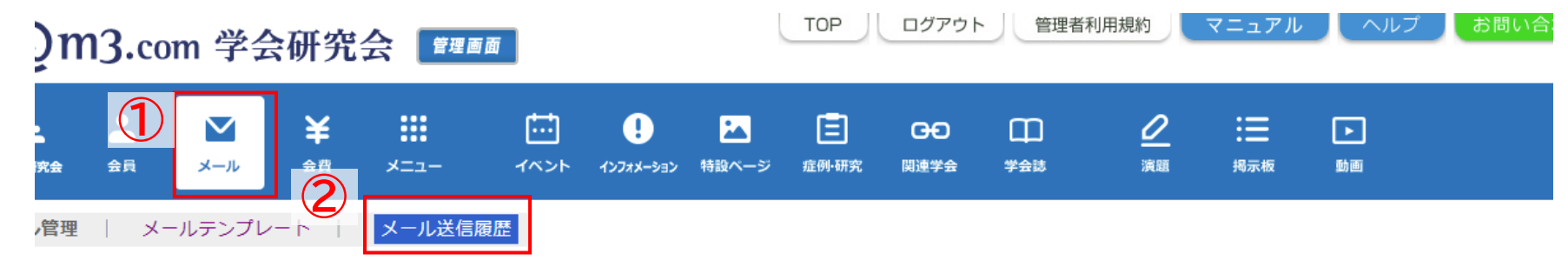

#### メール送信履歴

| 会員にメールを送るには? メールにファイルを添付するには?     |             |                     |                           |            |                 |          |  |
|-----------------------------------|-------------|---------------------|---------------------------|------------|-----------------|----------|--|
| 学会・研究                             | 1会サイト名<br>3 | テスト学会研究会 🗸          |                           |            |                 |          |  |
| メールタイトル                           |             |                     |                           |            |                 | (        |  |
| メールアト                             | ドレス         |                     |                           | 会貝ID       |                 |          |  |
| 送信日時          ・<br>・<br>・         |             |                     |                           |            |                 |          |  |
| (4)<br>検索<br>リセット                 |             |                     |                           |            |                 |          |  |
| [18件 p.1 / 2] Prev Next ページ移動 1 マ |             |                     |                           |            |                 |          |  |
| ID                                | 学会・研究会名     | 送信日時                | テンプレート                    | メールタイトル    |                 | 送信人数/送信先 |  |
| 詳細 123                            | 45 テスト学会研究会 | 2021/06/28 13:01:12 | 【テスト学会研究会】イベント参加費お支払いのお願い | 【テスト学会研究会】 | イベント参加費お支払いのお願い | 1名       |  |

## ①「メール」を選択

②「メール送信履歴」をクリック

③ 該当の学会・研究会を選択

④「検索」をクリック

### ⑤ メールの送信履歴が表示

【詳細】 送信したメール本文が表示

【送信人数/送信先】 メールを送信した人数 会員情報一覧が表示